Технические требования, предъявляемые к электронным устройствам для доступа на ЭТП:

персональный компьютер/ноутбук с любой операционной системой, кроме Mac OS, поддерживающей актуальные версии веб-браузеров: Mozilla Firefox не ниже 78 версии, Google Chrome не ниже 91 версии, Microsoft Edge не ниже 99 версии.

ЭТП не адаптирована для мобильных устройств.

Руководство по использованию ПК «Электронная торговая площадка» доступно по ссылке: www.belapb.by в разделе «Физическим лицам»/ «Дистанционное обслуживание»/ПК «Электронная торговая площадка» (интернет-облигации).

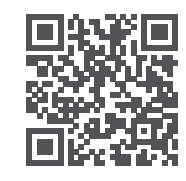

Телефон службы поддержки пользователей ЭТП +375 17 359 11 10

belapb.by позвони в свой банк **©136** 

ОАО «Белагропромбанк». УНП 100693551. B1-2023

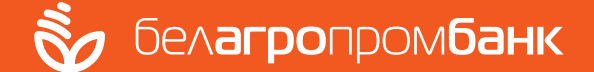

## ИНТЕРНЕТ-ОБЛИГАЦИИ

для физических лиц

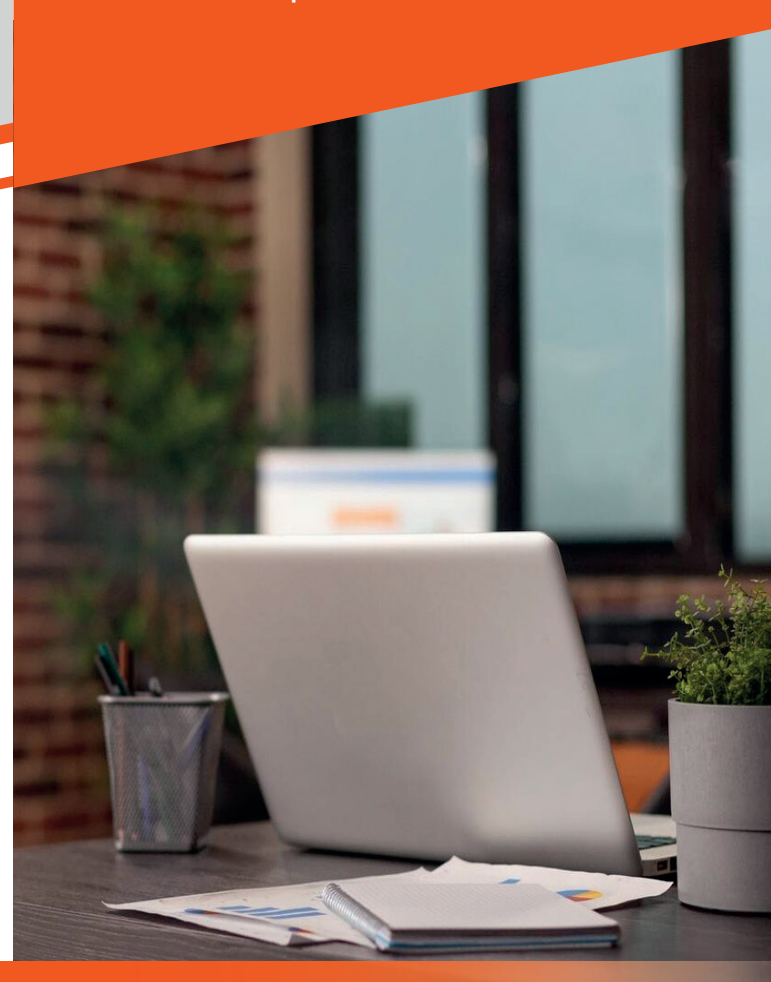

Памятка пользователя сервиса «Электронная торговая площадка» (ЭТП)

### Вход на ЭТП:

- на официальной странице сайта банка www.belapb.by в разделе «Физическим лицам»/«Дистанционное обслуживание»/ ПК «Электронная торговая площадка» (интернет-облигации);
- по ссылке в интернет-банкинге, нажав на кнопку «Купить интернет-облигации»;
- путем ввода в адресной строке браузера вебстраницы адреса ЭТП www.etp.belapb.by.

#### Условия регистрации на ЭТП:

- пройдите регистрацию в интернет-банкинге;
- откройте текущий счет СДБО посредством интернет-банкинга или мобильного банкинга.

#### Регистрация на ЭТП:

- выполните переход на ЭТП;
- выберите пункт «Регистрация»;
- заполните личные данные и выполните действие «ЗАПРОС РЕГИСТРАЦИИ»;
- введите номер договора открытого счета и выполните действие «ЗАПРОС РЕГИСТРА-ЦИИ»;
- после регистрации задайте свой логин и пароль, соответствующие установленным требованиям (логин и пароль должен состоять из 8-20 символов, включающих цифры, буквы верхнего и нижнего регистров. Пароль не должен основываться на типовых шаблонах и идущих подряд на клавиатуре или в алфавите символов, например, таких, как: qwerty, 1234567, abcdefgh и т.п.)

В случае, если пользователем произведен запрос генерации логина и пароля, их потребуется изменить при первом входе на ЭТП.

- перейдите на ЭТП во вкладку «Управление»/ «Настройки», в разделе «ТЕКУЩИЕ СЧЕТА» выполните действие «ДОБАВИТЬ СЧЕТА»;
- во вкладке «Управление»/«Настройки» в разделе «СЧЕТ ДЕПО» выполните действие «СЧЕТ ДЕПО». Если у клиента имеется

действующий счет «депо» в банке,

ему все равно необходимо произвести данное действие для «привязки» этого счета «депо» к ЭТП.

#### Для покупки интернет-облигаций необходимо пополнить текущий счет одним из способов:

- посредством интернет-банкинга;
- посредством мобильного банкинга;
- через банкомат/инфокиоск;
- наличными денежными средствами через кассу банка;
- наличными денежными средствами через кассу других банков; с использованием карточек других банков посредством мобильного банкинга через оформление индивидуального платежа, либо через систему «Расчет» ЕРИП: Платежи/ Система «Расчет» ЕРИП/Банковские, финансовые услуги/Банки, НКФО/Белагропромбанк/ Пополнение счета.

При пополнении счета посредством системы «Расчет» ЕРИП денежные средства на счет зачисляются на следующий рабочий день.

# Совершить сделку по покупке интернет-облигаций:

Citoms a Martine - Total

 перейти на ЭТП в одну из вкладок на выбор и выполнить требуемое действие:

ATTALE COORES WATTALST

- «Торговая система»/«Ценные бумаги»/ «Торги на ЭТП»/«Тикеры». Перетяните, удерживая левую кнопку мыши, нужный тикер на рабочую область, после чего нажмите на тикере окошко «покупка»

- «Торговая система»/«Ценные бумаги»/ «Торги на ЭТП»/«Тикеры»/«Рынок ЦБ-Таблица». Нажмите на строку с нужным выпуском облигаций, после чего нажмите на тикере окошко «покупка»

- указать объем сделки;
- ознакомиться с условиями оферты и акцептовать ее;
- подтвердить сделку путем ввода SMS-кода, полученного на номер мобильного телефона.